# gbsqchp.com

# Employer

# MANUAL

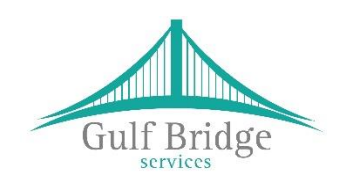

for Online Support Services

Prepared by: Gulf Bridge Services

June 2018

# **USER'S MANUAL**

## **TABLE OF CONTENTS**

| 1.0 | GENERAL INFORMATION                  | 1-1  |
|-----|--------------------------------------|------|
| 1.1 | System Overview                      | 1-1  |
| 1.2 | Acronyms and Abbreviations           | 1-1  |
| 2.0 | GETTING STARTED                      | 2-1  |
| 2.1 | Guidelines on How to Apply for a PSV | 2-1  |
| 2.2 | New Registration (Employer)          | 2-1  |
| 2.3 | Login to the System                  | 2-2  |
| 2.4 | Employer / Focal Point – Home Screen | 2-3  |
| 2.5 | Create Entry                         | 2-5  |
| 3.0 | PAYMENT OPTIONS                      |      |
| 4.0 | BULK PAYMENTS                        | 4-9  |
| 5.0 | APPLICATION STATUS                   | 5-9  |
| 6.0 |                                      | 6 1) |
| 0.0 | CHANGE OK FOKGOI FASSWORD            | 0-12 |

## 1.0 GENERAL INFORMATION

## 1.1 System Overview

gbsqchp.com has been designed and developed by Gulf Bridge Services in accordance with the guidance of QCHP in order to Accept & Manage "Primary Source Verification" (PSV) applications those were submitted by Applicants or their Employers prior to or in parallel with the evaluation phase of the QCHP Registration process.

Currently, this system has been developed for the best usage on Computers or Laptops and compatible on all the World-class web browsers including Microsoft Edge, Chrome, Safari, Firefox etc.,

This System allows the users to

- Read and Understand about "how to apply for a PSV?"
- Register basic information and receive Login Credentials to access the System for Applicants and Employers / Focal Points
- Connect to the system using Login Credentials and
  - Create PSV records
  - View Applicants List
  - Make Payments Online
  - Make Bulk Payments
  - Download Statistics Report
  - Download Payments Receipts
  - Download PSV Completed Reports
- Upload Supporting Documents in relation to PSV
- Check application Status (Public Search)

## **1.2** Acronyms and Abbreviations

- PSV Primary Source Verification
- GBS Gulf Bridge Services

QCHP – Qatar Council of Healthcare Practitioners

LOA – Letter of Authorization

## 2.0 GETTING STARTED

## 2.1 Guidelines on How to Apply for a PSV

Visit <u>www.gbsqchp.com</u> and on the home page locate and click on How to Apply Icon to download a PDF that describes step by step procedure about How to Apply for a PSV.

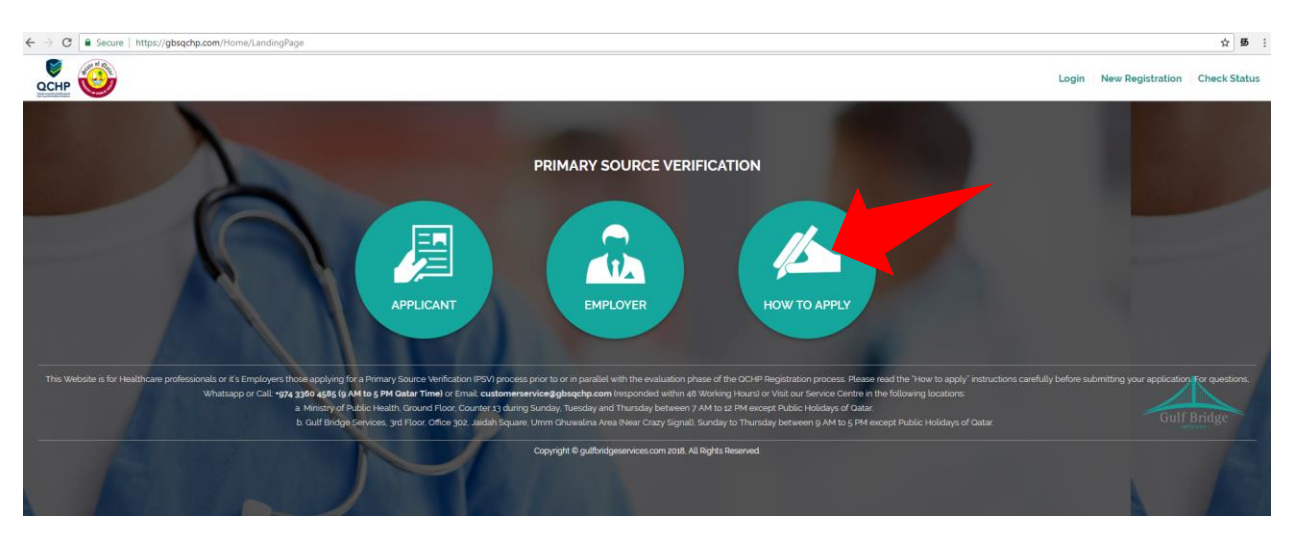

## 2.2 New Registration (Employer)

**Step 1:** On the Home screen click on "New Registration" located on the Top Right of the Screen and then Click on "Employer" option.

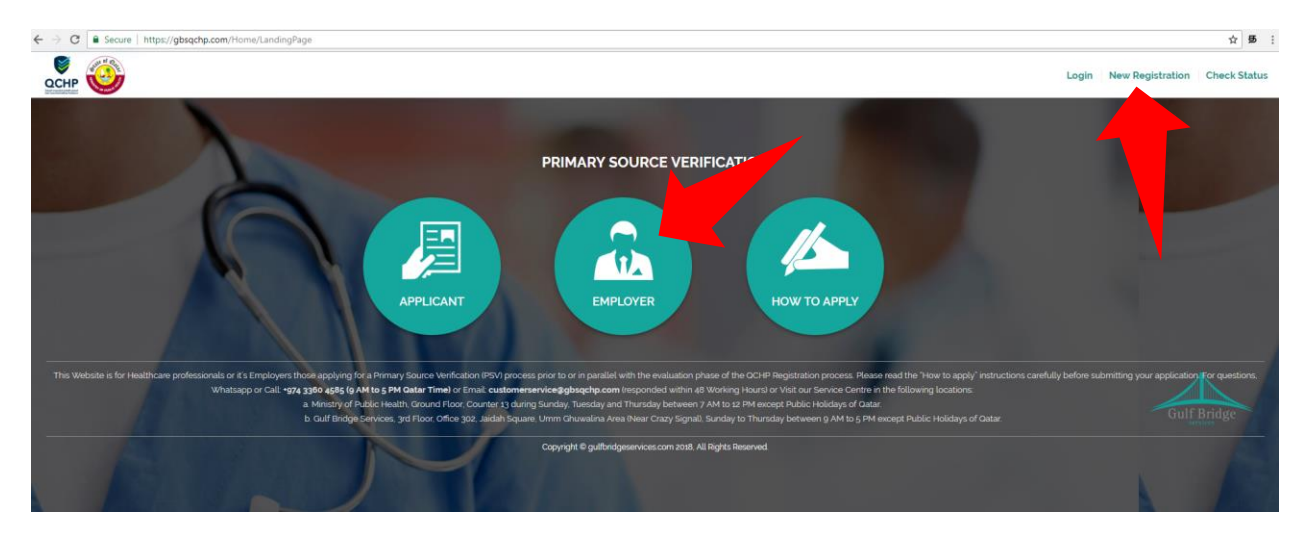

Step 2: Employer Registration is done on request by Contacting GBS as per the options given on the screen

- Users should supply valid Company details such as CR No., address etc.,
- An official Email address & Contact Number of the Company HR person and PRO is Mandatory.

| PRIMARY SOURCE                                                                 | Lemployer Registration                                                                                                    |
|--------------------------------------------------------------------------------|----------------------------------------------------------------------------------------------------|
| VERIFICATION                                                                   | Contact Us                                                                                                    |
| Employer                                                                       | employer@gbsqchp.com                                                                                                    |
| How to Apply?                                                                  | +974 3360 4585 (Sunday to Thursday 9 AM to 5 PM Qatar Time)<br>except the Public Holidays of Qatar.                                                                                                    |
| Contact us<br>Email : customerservice@gbsqchp.com<br>Whatsapp : •974 3360 4585 | Visit:<br>MoPH Building Counter 13,During the MoPH Working Hours on<br>Sunday.Tuesday and Thursday<br>OR<br>Gulf Bridge Services Office 302, Jaidah Square, Airport Street<br>Same Building of Jareer Book Store, Near Crazy Signal, Sunday to<br>Thursday 9AM to 5PM except the Public Holidays of Oatar. |

**Step 3:** You should receive an email to your Registered Email address that shall include your Login Username and One Time Password to access gbsqchp.com

## 2.3 Login to the System

• Visit gbsqchp.com and click in Login option located on the Top Right Screen and enter your Login details as specified in the Registration Confirmation Email sent to your Registered Email address.

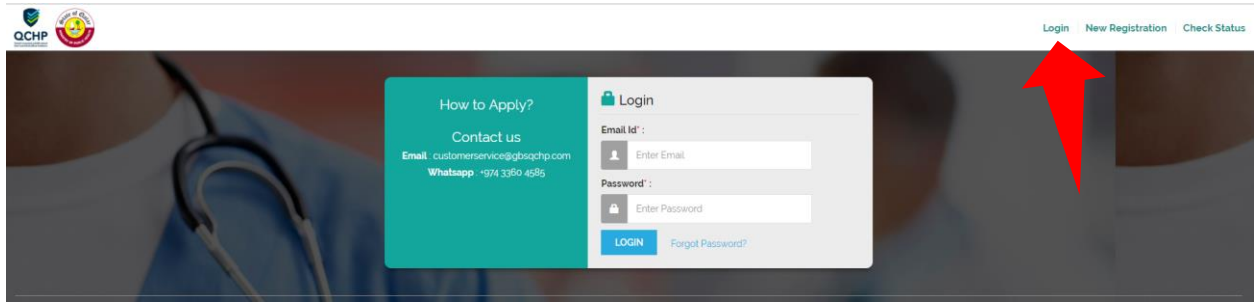

• As soon you Login, the system shall ask you to Change you One Time password to your desired password.

| Change Password     |
|---------------------|
| Current Password' : |
| Current Password    |
| New Password" :     |
| New Password        |
| Confirm Password' : |
| Confirm Password    |
| SUBMIT              |

- As soon as your Password is accepted by the System, the session automatically logs out.
- Login again in to the system using your Username and New Password as specified by the user.

## 2.4 Employer / Focal Point – Home Screen

 Image: Decision of the second second seco

Dashboard: points to the Home Screen

#### Applicant list:

Lists the details of the Entries made in to the system and also can be categorized according to the Status as listed on the screen.

|                                     | APPLICANT LIST                       |       |           |           |      |
|-------------------------------------|--------------------------------------|-------|-----------|-----------|------|
| Status:                             | Registered                           | \$    |           |           |      |
| Copy CSV Excel PDF Print            | Pending Data Entry<br>Paid<br>UnPaid |       | Search:   |           |      |
| Full Name 🔺 Ref Number 🔶 Passport 🧅 | In Progress<br>Completed<br>All      | eport | ♦ Receipt | ♦ Actions |      |
| Showing 0 to 0 of 0 entries         |                                      |       |           | PREVIOUS  | Next |

### **Download PSV Report:**

When Status is "Completed" users are able to Download the PSV Report

|                   |         |            |       |          |           | APPL        | IC/ | ANT LIST  |          |        |          |            |       |     |             |      |
|-------------------|---------|------------|-------|----------|-----------|-------------|-----|-----------|----------|--------|----------|------------|-------|-----|-------------|------|
|                   |         |            |       |          | Status:   | Complete    | d   |           |          | \$     |          |            |       |     |             |      |
| Copy CSV          | Exc     | el PDF     | Print | t        |           |             |     |           |          |        |          | Search     | :     |     |             |      |
| Full Name         |         | Ref Number |       | Passport | Email Id  |             | ÷   | Status 🔶  | Report   |        | Receipt  |            |       |     | Actions     |      |
| Tes Entry test En | ıtry    | GBSD-8184  |       | A123456  | employer@ | gbsqchp.coi | n   | Completed | Download | Report | Download | Pay Receip | ot    | 1   | View Applic | ant  |
| Showing 1 to 1 of | 1 entri | es         |       |          |           |             |     |           |          |        |          |            | PREVI | ous | 1 N         | Vext |

### **Download Payment Receipt:**

When Status is "Paid" users are able to Download the Payment Receipt

|                                        |                                                     |                          |          | APPLIC      | NT LIST               |                           |                     |             |         |                     |      |
|----------------------------------------|-----------------------------------------------------|--------------------------|----------|-------------|-----------------------|---------------------------|---------------------|-------------|---------|---------------------|------|
|                                        |                                                     |                          | Status:  | Completed   |                       | ÷                         |                     |             |         |                     |      |
| Copy CSV                               | Excel PDF                                           | Print                    |          |             |                       |                           |                     | Search:     |         |                     |      |
| Full Name           Tes Entry test Ent | <ul> <li>Ref Numbe</li> <li>ry GBSD-8184</li> </ul> | r  Passport 🛊<br>A123456 | Email Id | gbsqchp.com | Status 🔶<br>Completed | Report<br>Download Report | Receipt<br>Download | Pay Receipt |         | Actions View Applic | ant  |
| Showing 1 to 1 of 1                    | L entries                                           |                          |          |             |                       |                           |                     | Ρ           | REVIOU: | S 1 N               | lext |

### **View Applicant:**

Provides information about the data & documents entered/uploaded by the User.

|                                                                                                    | APPLICANT LIST |                                                                                           |
|----------------------------------------------------------------------------------------------------|----------------|-------------------------------------------------------------------------------------------|
| Stat                                                                                                    | tus: Completed | ₽                                                                                         |
| Copy CSV Excel PDF Print                                                                                                    |                | Search:                                                                                   |
| Full Name         Ref Number         Passport         Ema           Tes Entry test Entry         GBSD-8184         A123456         emplo | ill d          | Receipt         Actions           ort         Download Pay Receipt         View Applicant |
| Showing 1 to 1 of 1 entries                                                                                                    |                | PREVIOUS 1 Next                                                                           |

| Package*      | Personal* | Academic        | License | Work Experience | CoGS      | Log Book | LOA* | DOWNLOAD REPORT<br>Payment |
|---------------|-----------|-----------------|---------|-----------------|-----------|----------|------|----------------------------|
|               |           |                 |         | PACKAGE DETAIL  | .S        |          |      |                            |
| Application 1 | Гуре      | New Application |         | Packag          | je Amount | 1000.00  |      |                            |
| Application ( | Category  | Physician       |         |                 |           |          |      |                            |

## 2.5 Create Entry

• An Entry can be added to the system by going back to the dashboard and click on Add Applicant

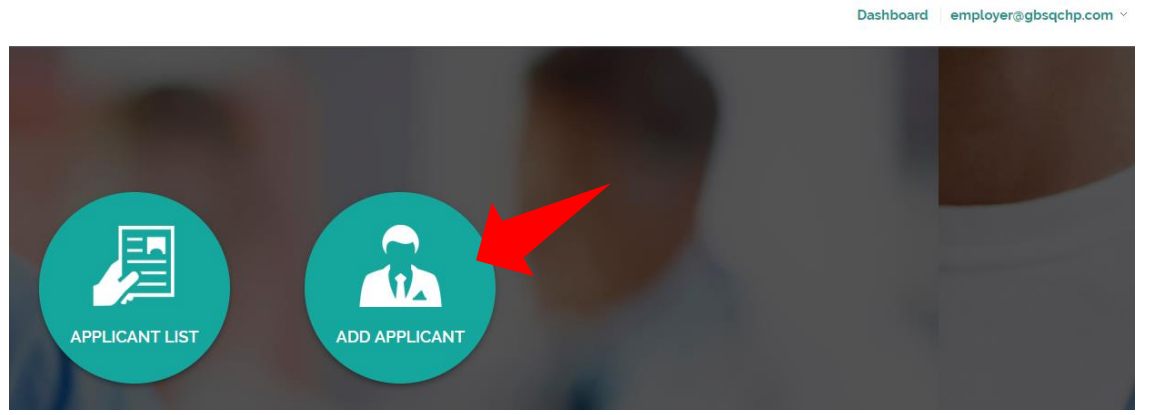

- Populate the screens with the required information starting from Selecting your desired Package and until you Make the Payment. "Package, Personal and LOA" are Mandatory Categories to be filled.
- If you wish to pay In Bulk, you may choose Pay later option or Pay in Person. When you choose Pay later, you can select all the Unpaid Entries in the Applicants List and Click to Pay.
- The Screen has different Categories (Package, Personal, Academic etc.,) those are required to be filled by the Applicant.

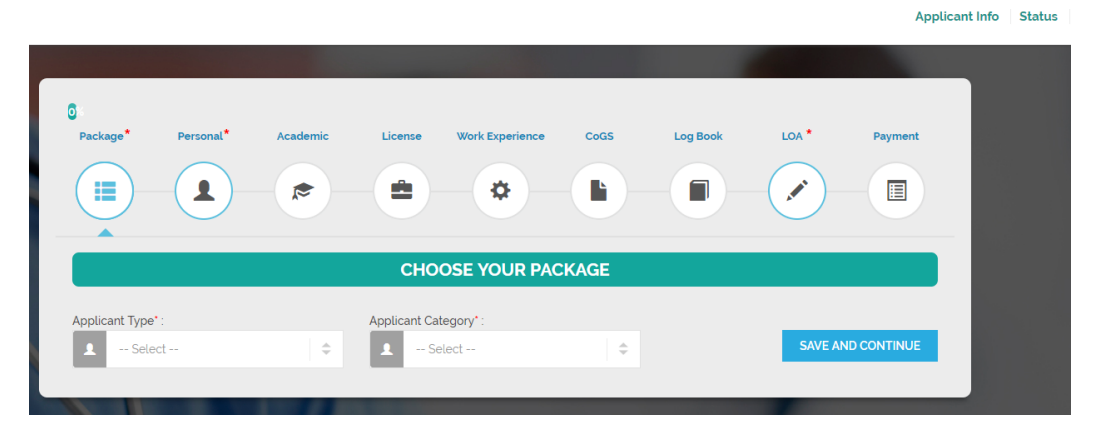

• Mandatory Fields: Those are marked with Red asterisk (\*)Symbol are considered Mandatory in each category.

| First Name* :   | Nationality*: |
|-----------------|---------------|
| As per passport | India         |

- At the File upload options,
  - X represents to delete the uploaded file.
  - And the next button to the right represents a Download Option to download & verify the uploaded file.
  - Files uploaded in jpeg or jpg formats can be previewed by clicking on the image and to preview the PDF file, please use the download option button which is next to the X.

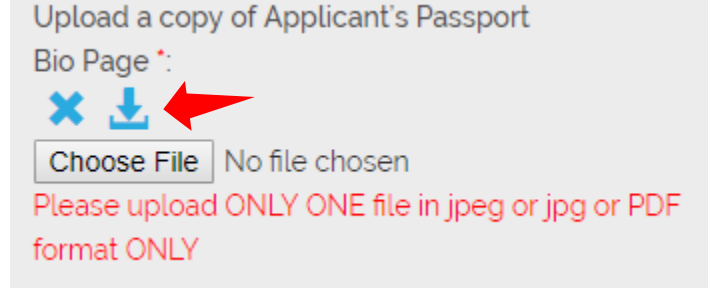

- "Save and Continue" button would Save your Entry in the Current Screen and take you to the **NEXT Category** Screen.
- "Save and Add One More" button would Save your current Entry under the **same Category** and Open up a Blank Entry under the same Category.
- You may review your Data Entry and uploaded Documents by clicking on the respective records as shown on the screen.

• Wherever applicable you may Skip the Category by clicking on SKIP button

|                                            | ACADEMIC DETAILS                                 | S                                                           | škip   |
|--------------------------------------------|--------------------------------------------------|-------------------------------------------------------------|--------|
| You may review your Data Entry and Uploade | ed Documents by clicking on the respective recon | d(s) as given below                                         |        |
|                                            | Fill Details                                     |                                                             |        |
| University Name* :                         | Qualification Attained* :                        | Graduation Date* :                                          |        |
| 🔊 University Name                          | Qualification Attained                           | DD/MM/YYYY                                                  |        |
| College/Institution Name :                 | Major Subject :                                  | Upload a copy of your Education Certificate                 | > *:   |
| € College/Institution Name                 | Major Subject                                    | Choose File No file chosen                                  |        |
| College/Institution City :                 | Certificate No.:                                 | Please upload ONLY ONE file in jpeg or jpg o                | or PDF |
| • City                                     | Certificate No.                                  | Iormat ONLY                                                 |        |
| College/Institution Country :              | Joining Date :                                   |                                                             |        |
| 🔇 Select                                   | DD/MM/YYYY                                       | Upload a copy of your final mark sheets (if                 |        |
|                                            |                                                  | applicable)                                                 |        |
|                                            |                                                  | Choose File No file chosen                                  |        |
|                                            |                                                  | Please upload ONLY ONE file in jpeg or jpg o<br>format ONLY | or PDF |
|                                            |                                                  |                                                             |        |
|                                            | PREVIOUS                                         | SAVE AND ADD ONE MORE SAVE AND CONTINU                      | UE     |

- LOA: Letter of Authorization
  - Please click on Download LOA Form to download the Blank LOA Form
  - Please Fill and Sign the LOA Form
  - Scan the Signed Form and Upload it in to the Screen using the Option "Choose File"

| 12%<br>Package <sup>*</sup> | Personal* | Academic | License                     | Work Experience                            | CoGS             | Log Book    | LOA * | Payment |
|-----------------------------|-----------|----------|-----------------------------|--------------------------------------------|------------------|-------------|-------|---------|
|                             |           |          |                             | •                                          |                  |             |       |         |
|                             |           |          | LETTER C                    | OF AUHTORIZA                               | TION (LOA)       | )           | •     |         |
|                             |           |          | •                           | Download LOA                               | Form             |             |       |         |
|                             |           |          | Upload the !                | Signed LOA*                                |                  |             |       |         |
|                             |           |          | Choose File<br>Please uploa | e No file chosen<br>ad ONLY ONE file in jp | eg or jpg or PDF | format ONLY |       |         |

- Application Review:
  - Once the mandatory categories are all filled the user shall be able to Review their Entries by clicking on the Review button under the Payment Category.

| ackage*                                                    | Personal*   | Academic                                         | License | Work Experience            | CoGS                       | Log Book                     | LOA *      | Paymen |
|------------------------------------------------------------|-------------|--------------------------------------------------|---------|----------------------------|----------------------------|------------------------------|------------|--------|
|                                                            |             | *                                                |         | •                          |                            |                              |            |        |
|                                                            |             |                                                  | P       | AYMENT REVIE               | W                          |                              |            |        |
|                                                            |             |                                                  |         |                            |                            |                              |            |        |
| Full Name                                                  |             |                                                  |         | Email                      |                            | rut                          |            |        |
| Full Name<br>Passport Num                                  | ber         | Test name<br>B123456                             |         | Email<br>Contac            | t Number                   | rut<br>9841023561            |            |        |
| Full Name<br>Passport Num<br>Nationality                   | ber         | Test name<br>B123456<br>India                    |         | Email<br>Contact<br>Packag | t Number<br>e Amount (QAR) | rul<br>9841023561<br>1000.00 |            |        |
| Full Name<br>Passport Num<br>Nationality<br>Application Ty | iber<br>/pe | Test name<br>B123456<br>India<br>New Application |         | Email<br>Contac<br>Packag  | t Number<br>e Amount (QAR) | rut<br>9841023561<br>1000.00 | Test Email |        |

- Clicking on Review button shall enable a pop-up where the user reviews all the Data Entry and uploaded documents and also shall be able to Print or Download the same in a PDF format.
- Clicking on Proceed Button shall lead to the Payment Options.

## 3.0 PAYMENT OPTIONS

Select the desired payment option and click Confirm. Appropriate instructions are on screen describing the various Payment Options.

After this Stage is Confirmed, the Applicant shall not be able to Edit the Records.

|                                                                                                    | PAYMENT OPTIONS                                                                                                    |                       |  |  |  |  |
|----------------------------------------------------------------------------------------------------|----------------------------------------------------------------------------------------------------|-----------------------|--|--|--|--|
| Pay In Person                                                                                                    | O Pay Online                                                                                                    | ◯ Pay Later           |  |  |  |  |
| You may wish to Pay                                                                                                    | in Person at any of our fo<br>given below                                                                                                    | ollowing locations as |  |  |  |  |
| 1. Ministry of Public Health, C<br>Thursday between 7 AM to 1                                                                | <ol> <li>Ministry of Public Health, Ground Floor, Counter 13 during Sunday, Tuesday and<br/>Thursday between 7 AM to 12 PM except Public Holidays of Qatar.</li> </ol>                                   |                       |  |  |  |  |
|                                                                                                    | OR                                                                                                    |                       |  |  |  |  |
| 2. Gulf Bridge Services, 3rd F<br>Crazy Signal), Sunday to Thu<br>Qatar.                                                     | <ol> <li>Gulf Bridge Services, 3rd Floor, Office 302, Jaidah Square, Umm Ghuwalina Area (Near<br/>Crazy Signal), Sunday to Thursday between 9 AM to 5 PM except Public Holidays of<br/>Qatar.</li> </ol> |                       |  |  |  |  |
| Notes:                                                                                                    |                                                                                                    |                       |  |  |  |  |
| 1. Payments are accepted of<br>accepted at any of our Loc                                                                    | nly by Debit or Credit Cards and I cations.                                                                                                    | NO CASH payments are  |  |  |  |  |
| <ol> <li>An additional Service Fee of QAR 50 is charged per PSV Application when you choose<br/>to Pay in Person.</li> </ol> |                                                                                                    |                       |  |  |  |  |
|                                                                                                    |                                                                                                    |                       |  |  |  |  |
|                                                                                                    | CANCEL CONFIRM                                                                                                    |                       |  |  |  |  |
|                                                                                                    |                                                                                                    |                       |  |  |  |  |

## 4.0 BULK PAYMENTS

Employers/Focal Points can make bulk payments (i.e) select more than one record in the Applicant List and click on "Pay Multiple" option available on the screen. This option shall be enabled only when there are "Unpaid" cases and can be paid through Credit Card only.

Bulk Payments can be also made in Person at our Service Counters with an additional Service Charge of QAR 50 per application.

|                       |              |            |             | APPL      | ICANT L  | IST      | (         |       |               |          | ,            |
|-----------------------|--------------|------------|-------------|-----------|----------|----------|-----------|-------|---------------|----------|--------------|
|                       |              |            | Status:     | UnPaid    |          |          | ÷         |       |               |          |              |
| Copy CSV E            | Excel PDF    | Print      |             |           |          |          |           |       | Searcl        | n:       | Pay Multiple |
| Full Name             | Ref Number 🝦 | Passport 🔶 | Email Id    | ÷         | Status 👙 | Report 👙 | Receipt 👙 | Pay 🌢 | Actions       |          |              |
| Test Entry One Test   | GBSD-5942    | B1234567   | employer@gb | sqchp.com | UnPaid   |          |           |       | View Applican | t        |              |
| Test Entry two Test   | GBSD-7278    | B123456    | employer@gb | sqchp.com | UnPaid   |          |           |       | View Applican | t        |              |
| Showing 1 to 2 of 2 e | ntries       |            |             |           |          |          |           |       |               | PREVIOUS | 1 Next       |

## 5.0 APPLICATION STATUS

Applicant List has various Status updates that can be filtered by the user

|                                     | APPLICANT LIST                                         |                   |               |
|-------------------------------------|--------------------------------------------------------|-------------------|---------------|
| Copy CSV Excel PDF Print            | Registered<br>Registered<br>Pending Data Entry<br>Paid | Search:           | ]             |
| Full Name 🔺 Ref Number 🔶 Passport 👙 | UnPaid<br>In Progress<br>Completed<br>All              | ∍port ∲ Receipt ∲ | ♦ Actions ♦   |
| Showing 0 to 0 of 0 entries         |                                                        |                   | PREVIOUS Next |

| Full<br>Name ▲ | Ref<br>No ≑   | Contact<br>Number 🝦 | Email ID             | ÷ | Self<br>Reg ∳ | Reg<br>Date 🍦 | In<br>Progress ∳<br>Date | In<br>Progress ≑<br>Days | Status<br>¢    | Report | Receipt<br>¢        | Action           |
|----------------|---------------|---------------------|----------------------|---|---------------|---------------|--------------------------|--------------------------|----------------|--------|---------------------|------------------|
| khasim<br>vali | GBSD-<br>7414 | 8985457280          | khasim14u@gmail.com  |   | YES           | 26/06/2018    | 18/06/2018               | 8                        | In<br>Progress |        | Download<br>Receipt | View<br>Applican |
| khasim<br>vali | GBSD-<br>8571 | 8985467280          | khasim0514@gmaiLcom  |   | YES           | 26/06/2018    | 27/06/2018               | 1                        | In<br>Progress |        | Download<br>Receipt | View<br>Applican |
| khasim<br>vali | GBSD-<br>7485 | 8985467280          | khasim14@outlook.com |   | YES           | 26/06/2018    | 26/06/2018               | 2                        | In<br>Progress |        | Download<br>Receipt | View<br>Applican |
| khasim         | GBSD-         | 8985467280          | khasim0514@gmail.com |   | YES           | 26/06/2018    | 26/06/2018               | 2                        | In             |        | Download            | View             |

#### In Progress date and No. of Working days can be found in the applicants list

Application Status for "Completed" cases can be seen by clicking on "View Applicant" in Actions heading

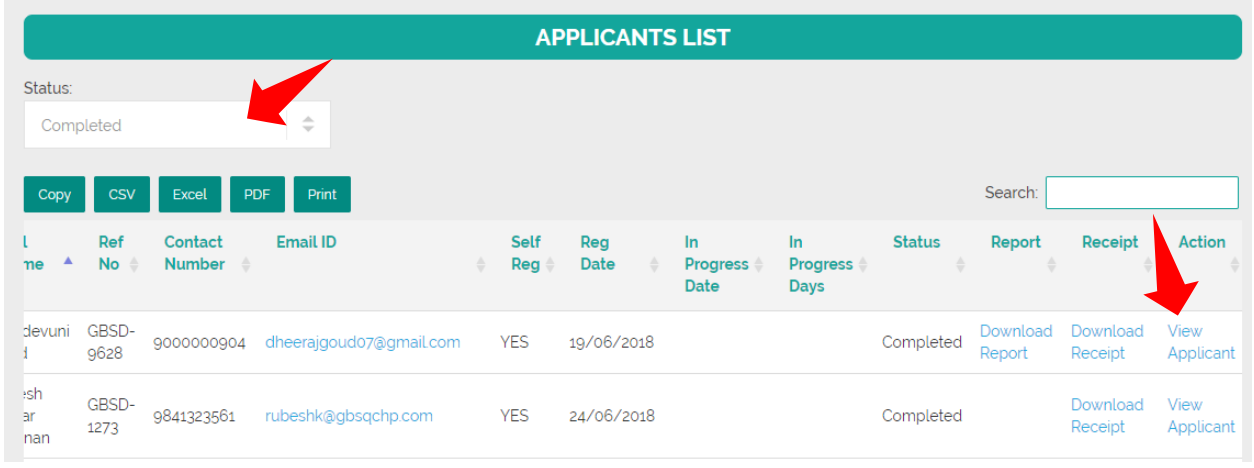

When "View Applicant" is clicked application, details are shown on the screen, where the user can click on each Category (Personal, Academic, Licenses, Work Experience, Cogs and Logbook) to see the application Status.

|                                                                                   |                                |               | APPLICA | NT DETAILS                               |                |                      |     |
|-----------------------------------------------------------------------------------|--------------------------------|---------------|---------|------------------------------------------|----------------|----------------------|-----|
| Package                                                                           | Personal                       | Academic      | License | Work Experience                          | CoGS           | Log Book             | LOA |
| <b>R</b>                                                                          |                                | R             |         | *                                        |                |                      |     |
|                                                                                   |                                |               | PERSON  | AL DETAILS                               |                |                      |     |
| Verified                                                                          |                                |               |         |                                          |                |                      |     |
| First Name                                                                        | Gudio                          | levuni        |         | Current Address                          |                |                      |     |
|                                                                                   |                                |               |         | Permanent Contact N                      | umber 01.0000  | 000904               |     |
| Middle Name                                                                       |                                |               |         |                                          | umber 91,90000 |                      |     |
| Middle Name<br>Last Name                                                          | Goud                           |               |         | Alternative Number                       | amber grgoood  | •                    |     |
| Middle Name<br>Last Name<br>Date of Birth                                         | Goud<br>07/04                  | 1/1991        |         | Alternative Number<br>Passport Bio Image | Downloa        | id Passport Bio File |     |
| Middle Name<br>Last Name<br>Date of Birth<br>Passport Number                      | Goud<br>07/04<br>G000          | 4/1991<br>005 |         | Alternative Number<br>Passport Bio Image | Downloa        | id Passport Bio File |     |
| Middle Name<br>Last Name<br>Date of Birth<br>Passport Number<br>Country           | Goud<br>07/02<br>G000<br>India | 1/1991<br>005 |         | Alternative Number<br>Passport Bio Image | Downloa        | Id Passport Bio File |     |
| Middle Name<br>Last Name<br>Date of Birth<br>Passport Number<br>Country<br>QID No | Goud<br>07/04<br>Gooo<br>India | 1/1991<br>005 |         | Alternative Number<br>Passport Bio Image | Downloa        | id Passport Bio File |     |

|                                                                                              | Vi                                                                                                    | iew Status                                                                 | Search By Da                                                                                           |
|----------------------------------------------------------------------------------------------|----------------------------------------------------------------------------------------------------|----------------------------------------------------------------------------|----------------------------------------------------------------------------------------------------|
| Package Personal                                                                             | Qualification<br>Verified<br>Issuing Authority<br>Verified<br>Country<br>Verified<br>Conferred Date<br>Verified |                                                                            | Log Book LOA                                                                                           |
| University Name<br>College Name<br>College City<br>College Country<br>Qualification Attained | JNTUH<br>BTECH                                                                                                  | Certificate No<br>Joining Date<br>Graduation Date<br>Education Certificate | 06/08/2018<br>Download Education Certificate File<br>(download the above mentioned records in<br>File) |
| Major Subject                                                                                |                                                                                                    |                                                                            |                                                                                                    |

In the Application List once the Status turns "Completed" users can download the PSV Report under the "Report" heading:

| APPLICANT LIST                         |                                                |                                     |  |  |  |  |
|----------------------------------------|------------------------------------------------|-------------------------------------|--|--|--|--|
|                                        | Status: Completed                              |                                     |  |  |  |  |
| Copy CSV Excel PDF Print               |                                                | Search:                             |  |  |  |  |
| Full Name 🔺 Ref Number 🔶 Passport 🤅    | Email Id 🔶 Status 🔶 Report                     | Receipt 🔶 🔶 Actions 🔶               |  |  |  |  |
| Tes Entry test Entry GBSD-8184 A123456 | employer@gbsqchp.com Completed Download Report | Download Pay Receipt View Applicant |  |  |  |  |
| Showing 1 to 1 of 1 entries            |                                                | PREVIOUS 1 Next                     |  |  |  |  |

- Various Application Status Stages:
  - Registered: Applicant has registered in our System
  - o Pending Data Entry: Applicant has started the Data Entry but not Completed
  - Unpaid: Applicant has Completed the Data Entry but Unpaid
  - Paid: Applicant has paid using any of the Payment Options
  - In Progress: A valid application with appropriate information and PSV Process Started.
  - Completed: PSV application process Completed and Report is Ready for Download

## 6.0 CHANGE OR FORGOT PASSWORD

#### **Change Password:**

Applicants use the option available under their Username on the Top right side of the screen to Change their password to access the system.

| Applicant Info | Status | rubeshk@gulfbridgeservices.com |  |
|----------------|--------|--------------------------------|--|

|   |                     | Change Password                                                                                                    |
|---|---------------------|----------------------------------------------------------------------------------------------------|
|   | Change Password     | Logout                                                                                                    |
|   | Current Password":  |                                                                                                    |
|   | Current Password    |                                                                                                    |
|   | New Password" :     |                                                                                                    |
|   | New Password        | and the second division of the local division of the local divisio |
|   | Confirm Password' : |                                                                                                    |
|   | Confirm Password    |                                                                                                    |
|   | SUBMIT              |                                                                                                    |
| k |                     |                                                                                                    |

#### **Forgot Password:**

Applicants use the option available on the Login Screen to retrieve their Forgotten Password to their Registered Email Address.

| How to Apply?                                                                  | Please enter valid username or password Login |
|--------------------------------------------------------------------------------|-----------------------------------------------|
| CONTACT US<br>Email : customerservice@gbsqchp.com<br>Whatsapp : +974 3360 4585 | Email Id* :                                   |
|                                                                                | Password* :                                   |
|                                                                                | LOGIN Forgot Password?                        |

## 7.0 CHECK STATUS (PUBLIC SEARCH)

Applicants can check their application status without logging in to the System using the "Check Status" option available on the top right of our home page screen. To use this option the applicant should know their Application Reference Number and Date of Birth.

This option shall display some basic information about the applicant and the current Status of the Application.

| CHECK STATUS        |                                    |               |        |       |  |
|---------------------|------------------------------------|---------------|--------|-------|--|
| Reference Number *: | Date of Birth * :<br>Date Of Birth | Input symbols | SEARCH | CLEAR |  |

Once the Application process is Complete, the Applicant can download their PSV Report using this option.

|                     | APPLICATION                   | STATUS             |            |
|---------------------|-------------------------------|--------------------|------------|
| Reference Number    | GBSD-8184                     | Date of Birth      | 01/07/1981 |
|                     |                               |                    |            |
|                     | AFFLICANT                     |                    |            |
| Application Ref. No | : GBSD-8184                   |                    |            |
| Applicant Category  | : Physician                   |                    |            |
| Applicant Full Name | : Tes Entry test Entry        |                    |            |
| Date of Birth       | : 01/07/1981                  |                    |            |
| Passport Number     | : A123456                     |                    |            |
| Nationality         | : India                       |                    |            |
| Application Status  | : Completed                   |                    |            |
|                     |                               |                    |            |
|                     | REPORT SUM                    | MARY               |            |
|                     | Click here to Download a Copy | of your PSV Report |            |